## පරිශීලක අත්පොත

වාාපාර කටයුතුවලදී දේශගුණික තත්ත්වයන්ට ඔරොත්තුදීමේ හැකියාව වැඩිදියුණු කිරීම (BBCR) පිළිබඳ වෛලම

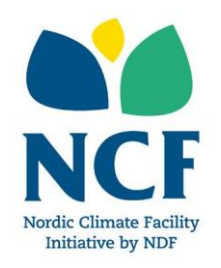

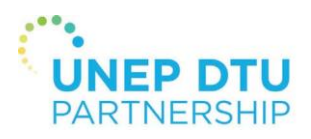

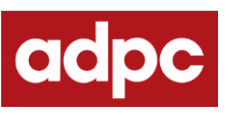

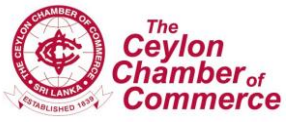

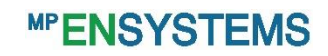

# 1. BBCR මෙවලම යනුවෙන් හඳුන්වන්නේ කුමක් ද?

වහාපාර කටයුතුවල නිරතවීමේ දී දේශගුණික තත්ත්වයන්ට ඔරොත්තුදීමේ හැකියාව වැඩිදියුණු කිරීම පිළිබද (BBCR) මෙවලම හදුන්වාදීමේ අරමුණ වනුයේ ශී ලංකාවේ කුඩා හා මධා පරිමාණ වහාපාරික හිමිකරුවන්ට ජල ගැලීම් සිදු වන අවස්ථාවලට මුහුණදීම සඳහා සූදානම්වීම සඳහාත් සිය වහාපාරවලට සිදු වන අහිතකර බලපෑම අවම කිරීම සඳහාත් ඔවුන් සතු හැකියාව ඉහළ නැංවීමේ අරමුණින් එම වහාපාරික හිමිකරුවන්ට සරල මෙන්ම පහසුවෙන් පුවේශ විය හැකි උපදෙස් හා නිර්දේශ සපයා දීමයි.

දැනට පරිශීලකයාට උපයෝගී කර ගත හැකි මෙම යෙදවුමේ මූලික කරුණු පහත පරිදි වේ :

- පවත්නා වර්ෂාපතන මට්ටම් ලබා ගැනීම සඳහා වන වර්ෂා සිතියම (Rain Map with Live Rainfall Level Tracking): තම වාහාපාරය පවත්වාගෙන යනු ලබන පුදේශය ආශිතව ජල ගැලීමක් ඇති වීමට තිබෙන ඉඩ කඩ පිළිබඳව සොයා බැලීම සඳහා පරිශීලකයා විසින් වර්ෂා දත්ත ලබා දේ. තම වාහාපාර ආරක්ෂා කර ගැනීම සඳහා අවශා මූලික ආරක්ෂිත පියවර ගැනීම සඳහා වාහාපාරිකයන්ට අවස්ථාවල ලබා දෙමින් ඔවුන් වෙත සපයනු ලබන්නා වූ කල් තියා අනතුරු ඇහවීම පද්ධතික් ලෙස මෙය සැලකිය හැකිය.
- ් සකස් කරනු ලබන නිර්දේශ (Tailored Recommendations): තම වාහපාරය පිළිබඳ තොරතුරු රහසාභාවය සුරැකෙන ආකාරයෙන්, සුරක්ෂිත අවකාශයක් තුල ලබා දීම තුලින් ජල ගැලීම සිදු වන අවස්ථාවේ දී තම වහාපාරයට මුහුණ පෑමට සිදු විය හැකි අවදානම අඩු කර ගැනීම සඳහාත් පෙර සුදානම වර්ධනය කර ගැනීම සඳහාත් අවශා නිර්දේශ ලබා ගැනීමට පරිශිලකයාට හැකි වේ.
- BBCR මෙවලමෙහි මෙම නව වෙළුම පරීක්ෂණ මට්ටමේ වෙළුමක් වශයෙන් දියත් කර ඇති බව පරිශීලකයන් විසින් කාරුණිකව අවබෝධ කර ගත යුතුය. මෙම පරීක්ෂණ අවධිය තුල ලබා දෙන පුතිපෝෂණ සැලකිල්ලට ගනිම්න් මෙම යෙදවුම නවීකරණය කර අවසන් ඵලයක් ලෙස නිකුත් කරනු ලැබේ. මෙම මෙවලම භාවිතය සම්බන්ධයෙන් ඔබගේ අදහස් හා අත්දැකීම් ලබා ගැනීමට අපි ඉතා කැමැත්තෙන් හා ඕනෑකමින් පසුවෙමු.!

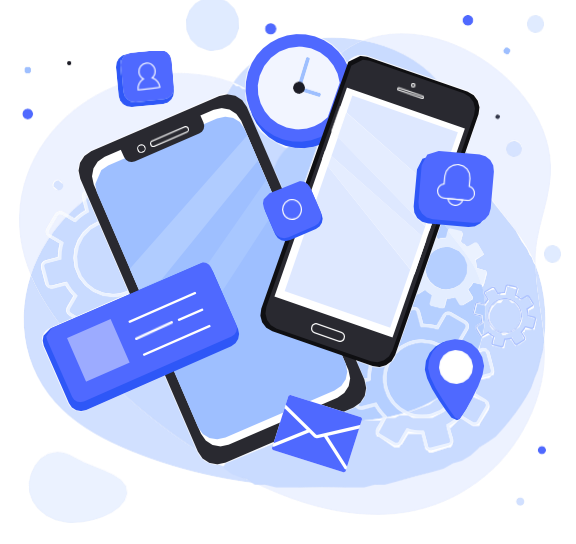

## මෙවලම් මගින් ඔබගේ වාාපාරය සඳහා ලබා ගත හැකි වාසි මොනවා ද?

මෙම යෙදවුම (app) භාවිතා කිරීමේ දී පරිශීලකයා විසින් අනුගමනය කළ යුතු කියාමාර්ග පහත දැක්වෙන රූප සටහන තුලින් නිරූපණය කර දැක්වේ.

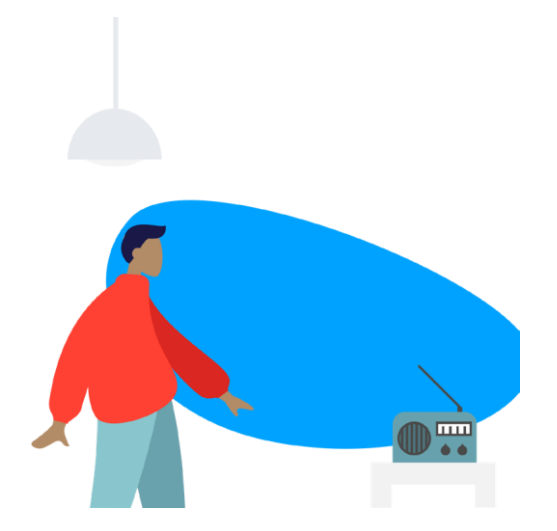

කුඩා පරිමාණයේ වාහපාර සඳහා නිපදවන ලද නව යෙදවුමක් (app) පිළිබඳව ශීලංකා වාණිජ මණ්ඩලය (CCC) මගින් සුනිල්ට දැනගන්නට ලැබෙන අතර එම උපකරණය පිළිබඳව වැඩි දුර තොරතුරු ලබා ගැනීමට සුනිල් තුල උනන්දුවක් ඇති වේ.

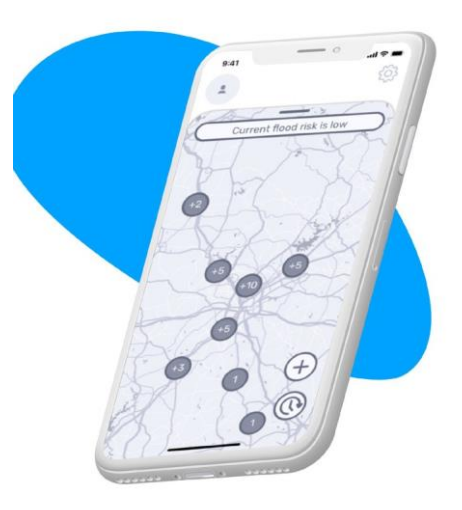

එම යෙදවුම (app) බාගත කර ගැනීමෙන් අනතුරුව වෙනත් වාාාපාර පිළිබඳව රජය මගින් වර්ෂා දත්ත පළ කරන බව සුනිල්ට පෙනී යයි. සුනිල් විසින් ගම්පහ පුදේශයේ පවත්වාගෙන යන සුනිල්ගේ වාාාපාරයට ඇති විය හැකි ජල ගැලීම අවදානම පිළිබඳව එම සිතියම මගින් දළ විශ්ලේෂණයක් සපයයි.

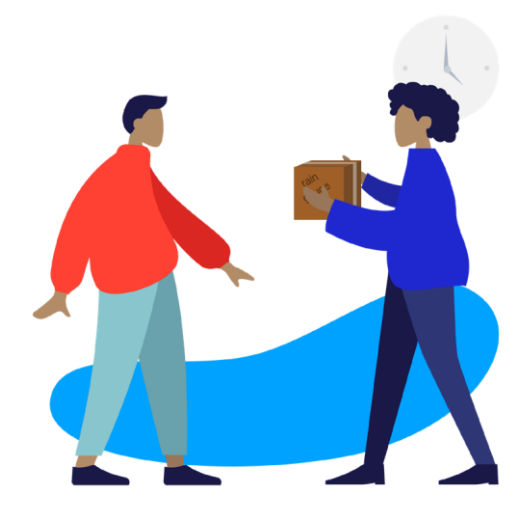

ඇනලොග් වර්ෂාමානයක් ලබා ගෙන එය යෙදවුමෙහි ලියාපදිංචි කර වර්ෂා දත්ත ලබා දීමට සුනිල් තීරණය කරයි.

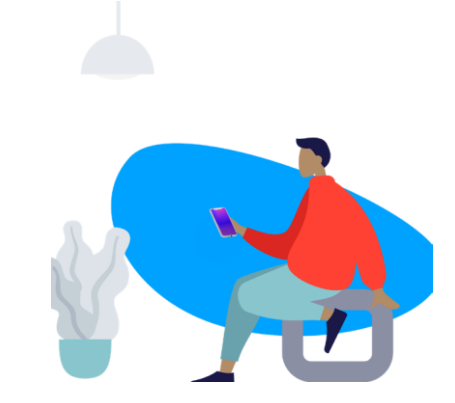

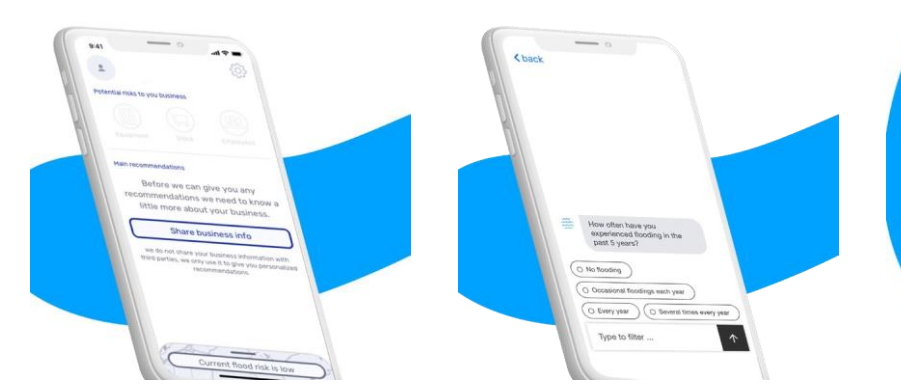

යෙදවුමෙහි දෙවන කොටසේ දීනිර්දේශ

ගත්ත

බොත්තම ක්ලික් (click) කිරීම තුලින්

කළ උපදෙස් ලබා ගැනීමට සුනිල්ට

තම වාාාපාරය සම්බන්ධයෙන්

Recommendations')

ලබා

හැකිය.

('Get

නමැති

සකස්

සුනිල් තම ගොඩනැගිල්ල පිළිබඳවත්, පසුගිය ජලගැලීම් පිළිබඳ අත්දැකීම් සහ තම වාාාපාරයේ තිබන උපකරණ, තොග හා සේවකයින් පිළිබඳවත් කෙටි තක්සේරුවක් ඇතුලත් කරයි.

මෙම යෙදවුම මගින් සුනිල්ට මුහුණ දීමට සිදු විය හැකි අවදානම් තත්ත්වයන් තක්සේරු කරනු ලබන අතර ගත යුතු පුමුබ පියවර පිළිබඳව නිර්දේශ සපයයි. වැඩි දුර තොරතුරු ලබා ගැනීම සඳහාත් ණය නිලධාරියකු සම්බන්ධ කර ගැනීම සඳහාත් සුනිල් සම්බන්ධකය (link) ක්ලික් කරයි. ඔවුන් දෙදෙනාගේම

9:41

.

Sunil Bandara

Sunil Garments Co. Potential risks to you business

Main recommendations S Get an interest free loan

Other recommendations

O Start a saving account

පුමුඛ කිුයාමාර්ගයට අමතරව සුනිල්ට අවධානය යොමු කළ හැකි වෙනත් නිර්දේශ ද මෙම යෙදවුම මගින් ලබා දේ.

BBCR TOOL USER MANUAL | 5

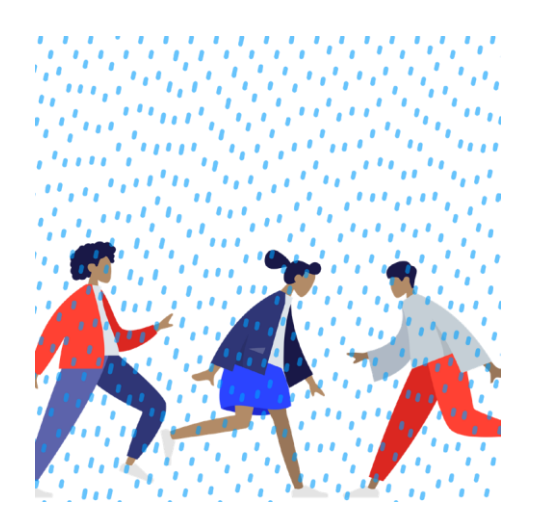

මාස කිහිපයකට පසුව අදාළ පුදේශයෙහි තද වැසි ඇති වේ. වාර්තා වූ වාර්ෂාපතන මට්ටම ඉහළ වර්ෂා පතන ධාරිතාවක් ලෙසට යෙදවුමෙහි සටහන් වේ.

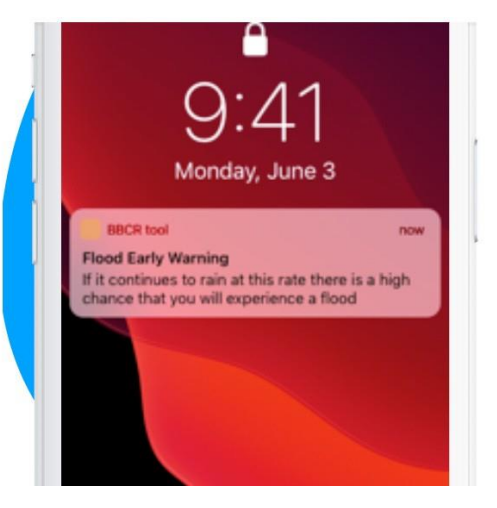

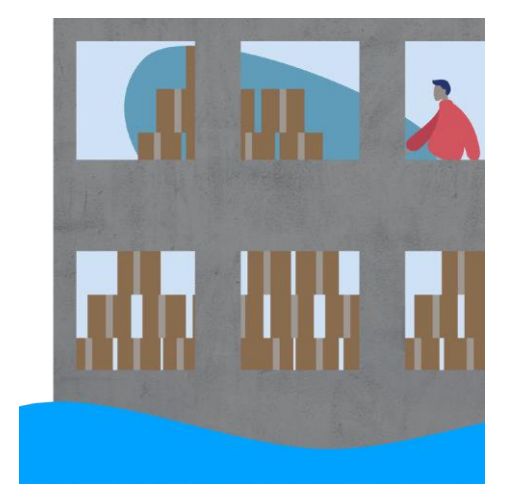

සුනිල්ට යෙදවුම හරහා නිවේදන ලැබෙන අතර විශාල වර්ෂාපතනයක් පිළිබඳව යෙදවුමෙහි වාර්තා වී ඇති බව සුනිල්ට පෙනී යයි. තම වාාපාරය ජල ගැල්මකට හසුවීමට විශාල ඉඩකඩක් පවතින බව පසුගිය අත්දැකීම් අනුව ඔහුට අවබෝධ වේ. යෙදවුම මගින් දක්වා ඇති නිර්දේශ පිළිබඳව සුනිල් සැලකිලිමත් වන අතර තම හාණ්ඩ රැගෙන ගොස් ගබඩා කර තැබිය හැකි ව්කල්ප ගබඩා අවකාශයන් කුලී පදනම මත ලබා ගනිමින් ඇති විය හැකි ජලගැල්මට මුහුණ දීමටත් ඇති විය හැකි හානිය අවම කර ගැනීමටත් ඔහු පෙර සුදානමක් ඇති කර ගනී.

# 3. ආරම්භ කිරීම - ඔබගේ BBCR මෙවලම ස්ථාපිත කර ගැනීම සහ භාවිතයට ගැනීම

3.1 මෙම බීබ්සීආර් (BBCR) මෙවලම් යෙදවුම ඔබගේ ඇත්රොයිඩ් හෝ ඇපල් (iOS) ජංගම දුරකථනයට ස්ථාපිත (install) කර ගන්න.

> පහත දැක්වෙන QR කේත භාවිතා කරමින් ශූගල් ප්ලේ ස්ටෝ (GooglePlay Store) වෙතින් මෙම යෙදවුම (app) ඔබට බාගත කර ගත හැක:

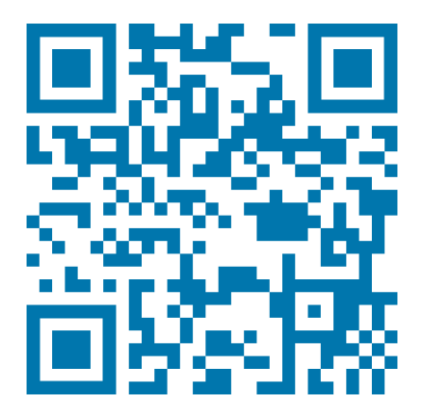

තව ද ඇපල්/ අයි දුරකථන (Apple/iPhone) භාවිතා කරන්නන්හට පහත දැක්වෙන QR කේතය භාවිතා කරමින් ඇප් ස්ටෝ (App Store) වෙතින් මෙම යෙදවුම බාගත කර ගත හැක:

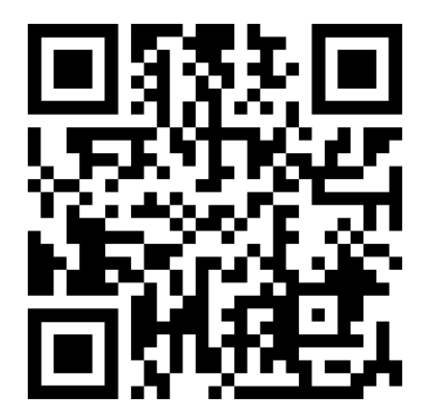

## 3.2 ඔබගේ පුද්ගලික තොරතුරු ඇතුලත් කරන්න

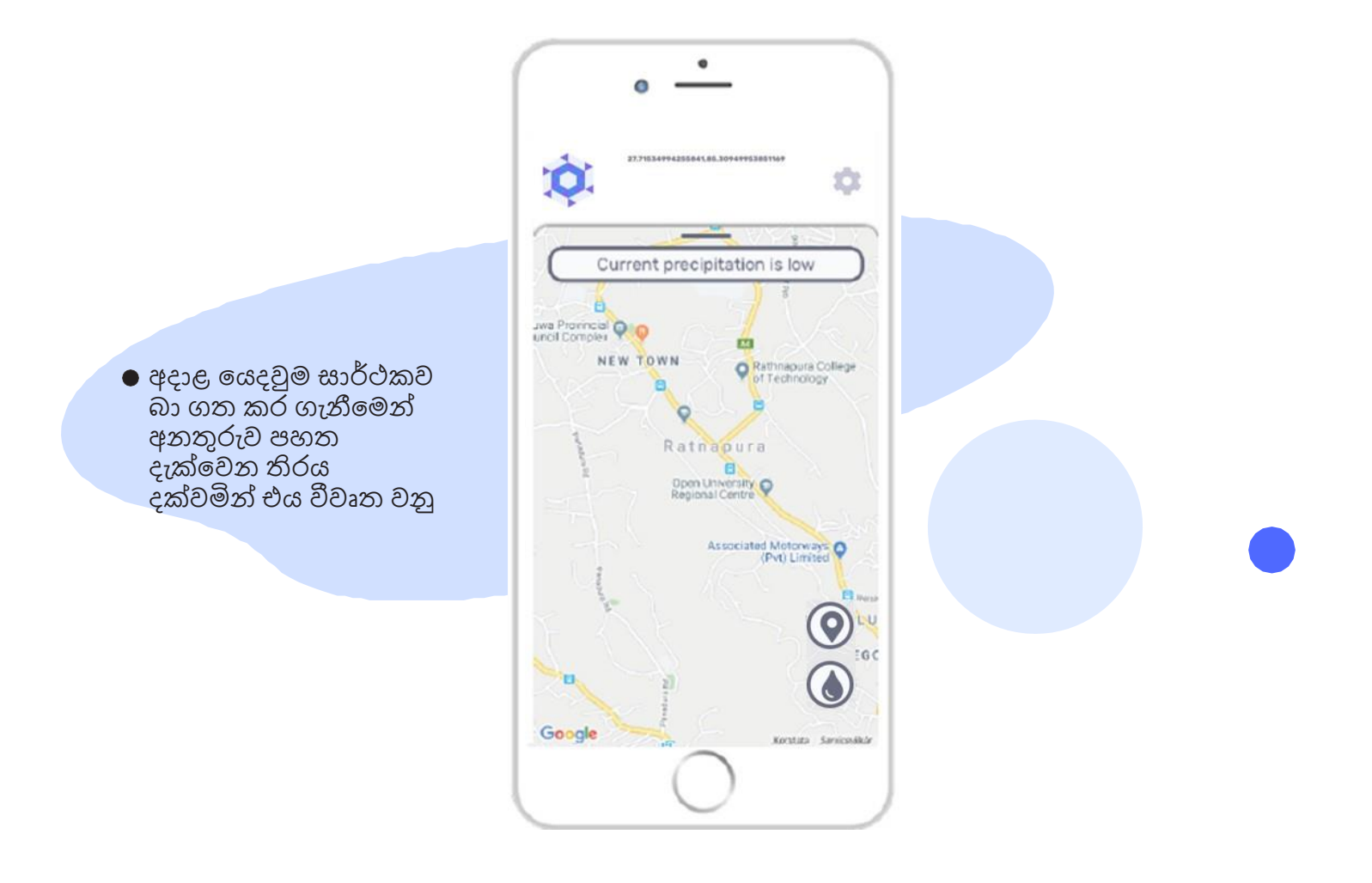

පළමුවෙන්ම යාවත්කාලීන කළ තොරතුරු ('Update info') දැක්වෙන තිරය වෙත පිවිසීම සඳහා දුරකථනයේ ඉහළ දකුණු

කෙළවරේ තිබෙන පසුතලය ('Settings') ක්ලික් කරන්න. එහි දී ඔබගේ මුල් නම, අවසන් නම, වාාාපාර නාමය ලෙස සලකුණු කර ඇති ක්ෂේතු සම්පූර්ණ කිරීමට ඔබට හැකි වන අතර ඔබගේ ' සංවෙදක පිහිටීම' ('Sensor Location') එනම වර්ෂාපතන මට්ටම් පිළිබද වාර්තා ලබා දීමට ඔබ අදහස් කරනු ලබන පුදේශය ද (වාාාපාරික ස්ථානයේ පිහිටීම) දැක්වීමට ඔබට හැකි වේ

| Sunil Bandara                   |  |
|---------------------------------|--|
| Update info ×                   |  |
| First name                      |  |
| Sunil                           |  |
| Last name                       |  |
| Bandara                         |  |
| Name of business                |  |
| Sunil Garments Co.              |  |
| Sensor location                 |  |
| 27.7153499425 85.309499538! Set |  |
|                                 |  |
| Cancel Update info              |  |

● 'Update info' යන්න ක්ලික් කිරීමෙන් අනතුරුව පහත දැක්වෙන ආකාරයෙන් ඔබගේ තොරතුරු පළමුවැනි පිටුවෙහි පෙන්නුම් කරයි.

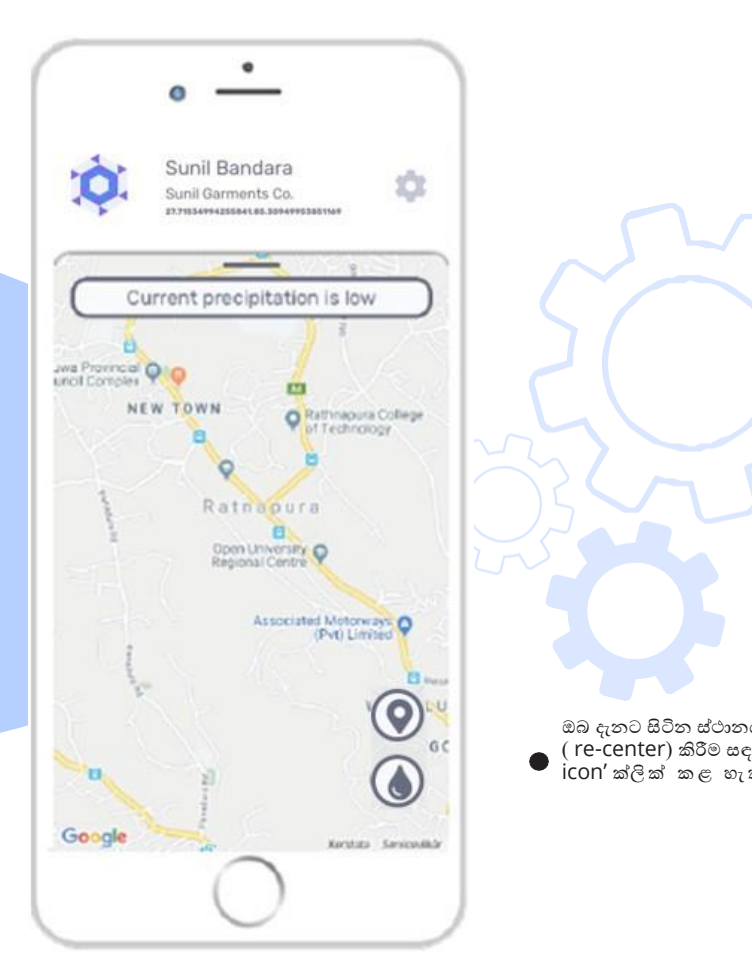

ඔබ දැනට සිටින ස්ථානය නැවත සිතියම් ගත ( re-center) කිරීම සඳහා ඔබට 'location icon' ක්ලික් කළ හැක.

0

### Update current rainfall/precipitation levels

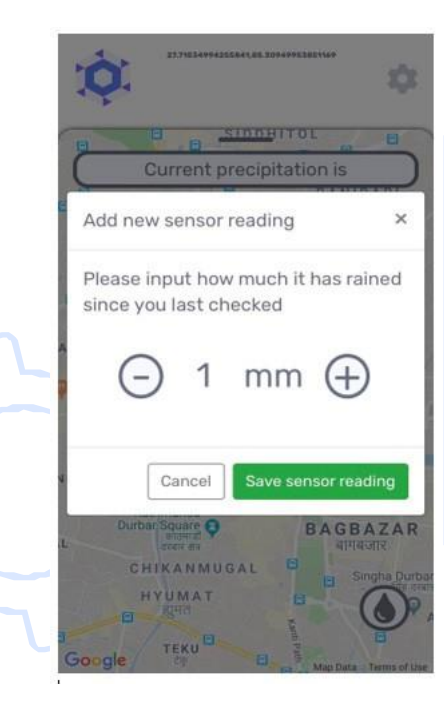

 පවත්නා වර්ෂාපතන මට්ටම් යාවත්කාලීන කිරීම සඳහා වර්ෂාපතන අයිකනය ක්ලික් කරන්න. එසේ ක්ලික්

කිරීමෙන් අනතුරුව ඔබගේ වර්ෂාමානයේ දැක්වෙන ආකාරයට පැයට මිලීමීටර්වලින් (mm/hr) වර්ෂාපතනය දක්වනු ලබන නව සංවේදකයක් (sensor) ඇතුලත් කර ගැනීමට හැකියාව ලැබෙන තිරය වෙත පිවිසීමට ඔබට හැකි වනු ඇත:

පුදේශයේ පවත්නා වර්ෂාපතන ('Current precipitation' ) මට්ටම පහත දැක්වෙන ආකාරයට 'පහළ', 'මධායම' සහ 'ඉහළ' පුවර්ග අනුව දක්වමින් යාවත්කාලීන කෙරේ :

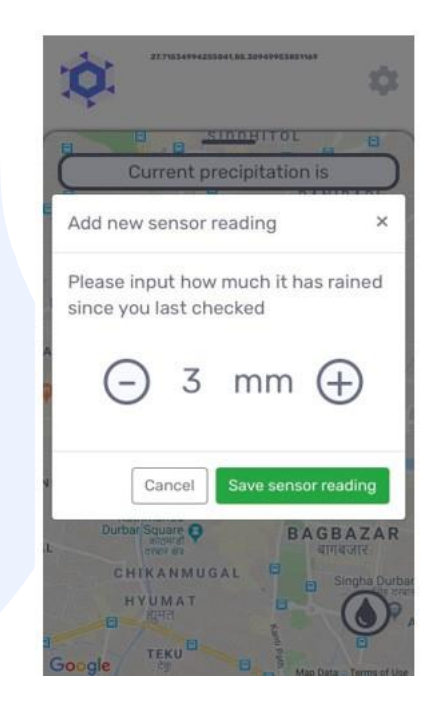

## 3.4 මාර්ගෝපදේශිත අවදානම් තක්සේරුව පිළිබඳ (Guided Risk Assessment Questionnaire)

පුශ්තාවලිය වෙත පුවේශවීම සහ තොරතුරු ඇතුලත් කිරීම

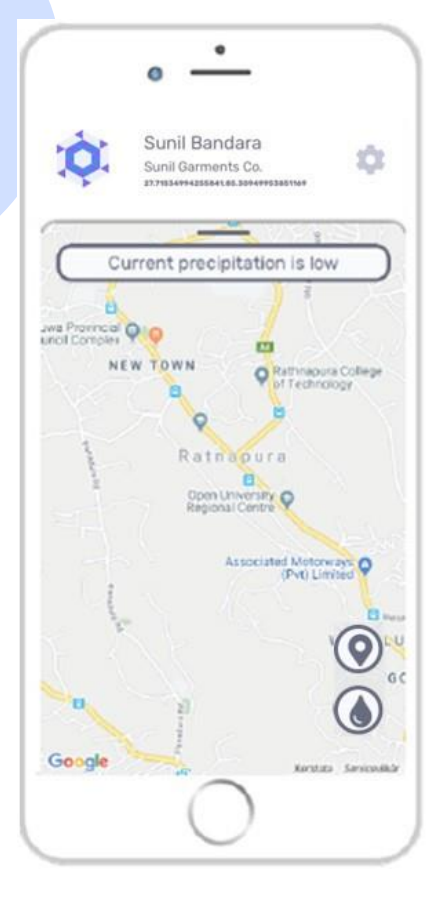

දැන් ඔබ සූදානම් වන්නේ මෙම මෙවලමෙහි සම්පූර්ණ බලය අනාවරණය කර ගැනීමටයි.එනම් ඔබ විසින් සඳහන් කරන ලද එම නිශ්චිත අවස්ථාව සම්බන්ධයෙන් සකස් කළ නිර්දේශ ලබා ගැනීමටයි. මෙම යෙදවුම තුලට ඔබ විසින් ඇතුලත් කරනු ලබන සියළුම තොරතුරුවල රහසාහාවය සුරැකෙන ආකාරයෙන් මෙම පද්ධතියෙහි සුරක්ෂිතව පවතී.

මාර්ගෝපදේශිත අවදානම තක්සේරුව (Guided Risk Assessment) වෙත ප්‍රවේශවීමේ අරමුණින් සිතියම සැහවීම (hide) සඳහා සිතියමට ඉහළින් දක්වා ඇති කළු තීරුව මත් ක්ලික් කරන්න. එවිට නිර්දේශ (recommendations) දිස් වන අතර මී ළහ පියවර වෙත යොමුවන්න. ම් ළහ ති්රයෙහි දැක්වෙන 'නිර්දේශ ලබාගත්න' ('Get Recommendations') Get recommendations බොත්තම ක්ලික් කිරීමෙන් අනතුරුව ස්වයංකුීය පුශ්නාවලිය (automatic questionnaire) දිස්වීම ආරම්භ වනු ඇත. එහි දී දේපළ, යටිතල පහසුකම්, සේවක සේවිකාවත්, සැපයුමකරුවත්, රක්ෂණ ආවරණ යනා දී විවිධ පුවර්ග හරහා ඔබගේ වාහපාරයේ විවිධ පැතිකඩ සම්බන්ධයෙන් පුශ්න කිහිපයක් වෙත යොමු වීමට ඔබට උපදෙස් ලබා දෙනු ඇත

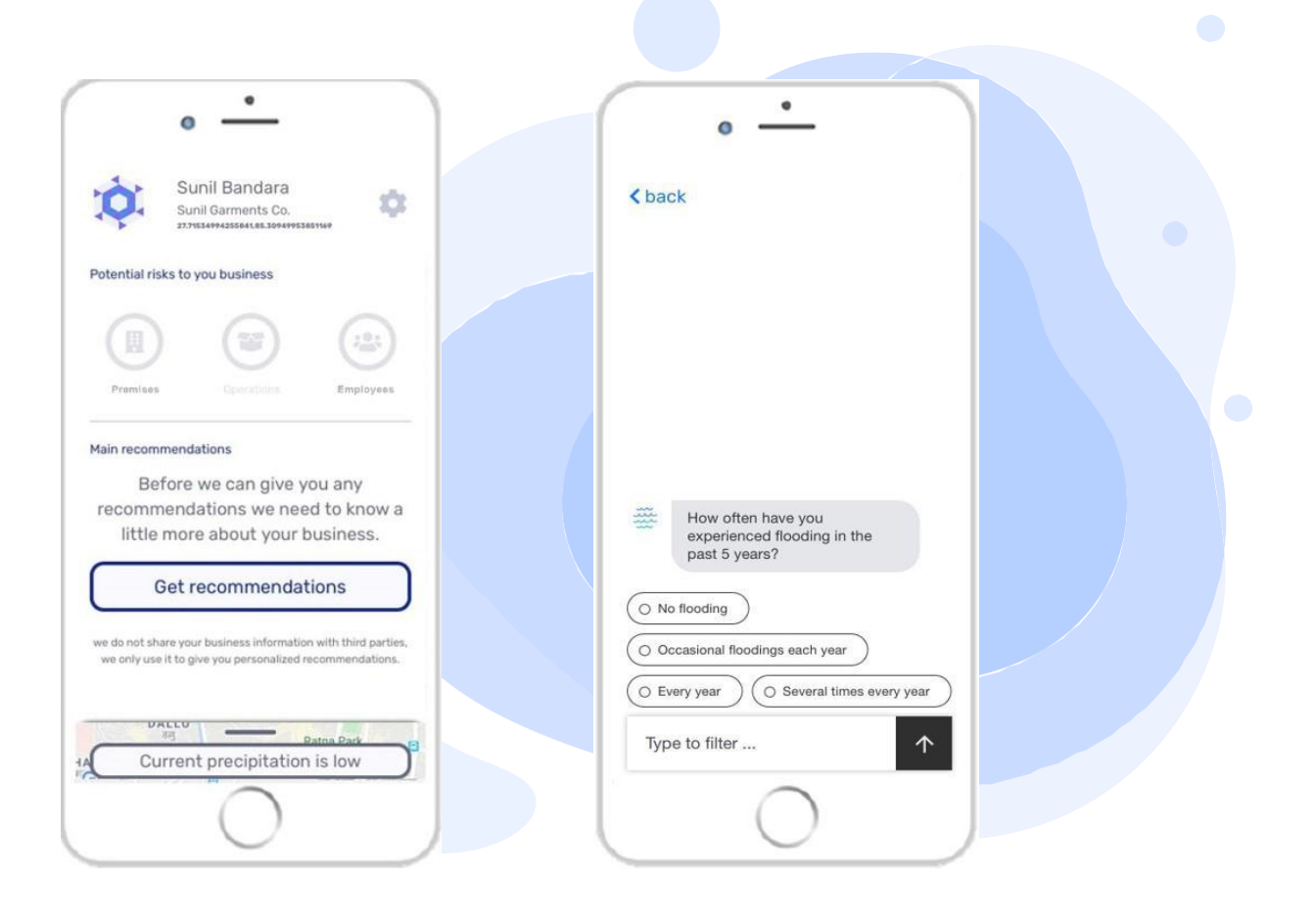

 පුශ්නාවලියට පිළිතුරු ලබා දීමෙන් අනතුරුව, ඔබ ලබා දුන් පිළිතුරු අනුව ඔබගේ වාාාපාරයට ඇති විය ඇති අවදානම තත්ත්වයන් ('Potential risks to your business') යන්න දිස් වනු ඇත. එහි දී පරිශුය, ක්රියාකාරකම හා සේවක සේවිකාවන් ( 'Premises, Operations and Employees'') අනුව ඇති විය හැකි අවදානම වර්ගීකරණය කරනු ලැබේ.

| à           | Sunil E                                   | Bandara                                    |                    |          |
|-------------|-------------------------------------------|--------------------------------------------|--------------------|----------|
| Y           | Sunil Gar<br>27.75349942                  | rments Co.                                 | 3891169            |          |
| otential ri | isks to you b                             | usiness                                    |                    |          |
|             | )                                         |                                            | (                  | :::      |
| Premise     | s (                                       |                                            | En                 | nployees |
| or<br>fu    | i-site or se<br>art savings<br>iture dama | cond locati<br>s account ti<br>ges and los | on<br>o cover<br>s | >        |
| fu St       | art savings<br>ture dama                  | account t<br>ges and los                   | o cover<br>s       | >        |
| G G         | et insuranc                               | e for floods                               |                    | >        |
| 🕗 ca        | all an exper                              | t                                          |                    | >        |
| ther thin   | igs to cons                               | ider                                       |                    |          |
| 121         |                                           | 0.                                         | พมูบ ก<br>บ้านพั   | 0 1      |
| 1           |                                           |                                            |                    |          |

පුධාන නිර්දේශ (''Main Recommendations") යටතේ

දක්වා ඇති පුවර්ග ක්ලික් කිරීමෙන් ගත යුතු පියවර, මූලාශු හා පුයෝජනවත් සම්බන්ධතා වෙත පුවේශවීමට පරිශීලකයන්ට හැකි වනු ඇත. පහතින් දැක්වෙන්නේ පරිශීලකයන්ට ප්රේශව්ය හැකි මූලාශු වර්ග ඇතුලත් නියැදියකි.

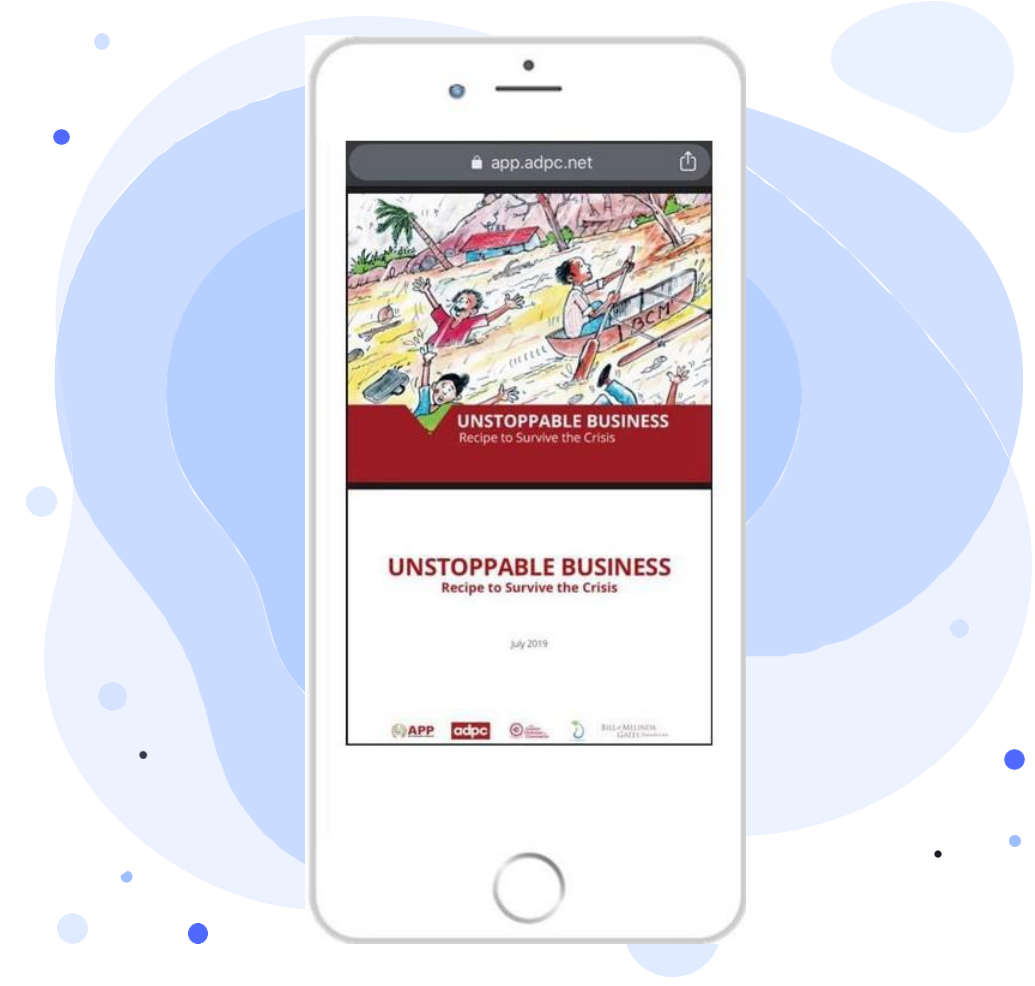

# ඇමුණුම – යෙදවුමට ඇතුලත් කළ යුතු අතිරේක ගුණාංග

- BBCR යෙදවුමේ මුල් ආකෘතිය හඳුන්වාදීමේ දී එහි අන්තර්ගත වන මූලික ගුණාංග කිහිපයක් මෙම මුලාකෘතියට ඇතුලත් කර නොමැත. මෙම ගුණාංග ඇතුලත් කිරීමට පෙර අපේක්ෂිත පරිශීලකයන්ගේ පුතිපෝෂණ ලබා ගැනීම වැදගත් වේ. නියාමන කණ්ඩායම විසින් BBCR යෙදවුම පිළිබද හැඳීන්වීමක් අපේක්ෂිත පරිශීලකයන්ට ලබා දීමෙන් අනතුරුව මෙම පුතිපෝෂණ ලබා ගැනීම ඉතා වැදගත් වන අතර නියාමන කිුයාවලිය තුල දී එම පුතිපෝෂණ එක් රැස් කර ගනු ලැබේ.
- BBCR යෙදවුමේ මූලාකෘතිය පිළිබදව පරිශීලකයන් විසින් කිසියම් අවබෝධයක් ලබා ගත් පසු නියාමන කණ්ඩායම විසින් වහාජ යෙදවුමක් ("dummy App") හා අතිරේක ඇමුණුමක් හඳුන්වාදෙනු ලැබේ. නිර්දේශ හා මූලාශු සම්බන්ධ මූලික ගුණාංග පිළිබද වැඩි දුර තොරතුරු අපේක්ෂිත පරිශීලකයන්ට ලබා දීම සඳහා මෙය සකස් කර තිබේ. එමෙන්ම අපේක්ෂිත පරිශීලකයාගේ අවශාතා ඇගයීම මත පදනම්ව ඔවුනට වැදග් වන සම්බනධෙක (links) පිළිබද තොරතුරු ද ලබා දීම සඳහා මෙය සකස් කර තිබේ.
- මෙම BBCR යෙදවුමෙහි ඇති ගුණාංග (recommendations and resources) කෙබදු ස්වරූපයකින් යුක්ත වේද යන්නත් එම ගුණාංග සමග ඔවුන්ට කටයුතු කළ හැකි ආකාරය පිළිබඳව දෘශා අදහසක් ලබා ගැනීම සඳහාත් මෙම වාහජ යෙදවුම ("dummy App") තුලින් අපෙක්ෂිත පරිශීලකයන්ට අවස්ථාව ලැබේ. BBCR යෙදවුම සකස් කර අවසන් කිරීම සඳහා වඩාත් ඉලක්කගත හා අර්ථවත් පුනිපෝෂණ ලබා දීමට අපේක්ෂිත පරිශීලකයන්ට මෙමගින් අවස්ථාව උදා වනු ඇත.

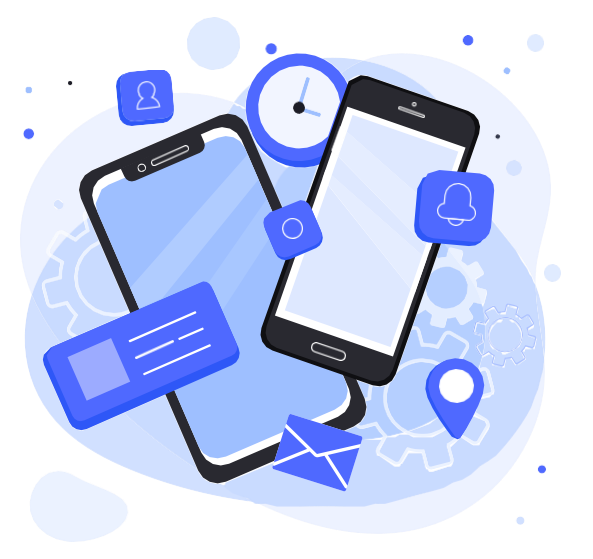

 අතිරේක ගුණාංග පිළිබඳ සාරාංශයක් ප්‍රධාන පරිශීලක අත්පොතට ඇතුලත් කර ඇති මෙම ඇමුණුමෙහි දක්වා ඇත.පහත දැක්වෙන සම්බන්ධකය හරහා පරිශීලකයන්ට එයට ප්‍රවේශ වීමටත් එම අතිරේක ගුණාංග පිළිබඳව තොරතුරු ලබා ගැනීමටත් හැකියාව තිබේ. <u>https://rebrand.ly/bbcr-invision</u> • මූලාශු: වෙනම කවළුවකින් (window) විවෘත වන බහු මූලාශු ලබා ගැනීම සඳහා පරිශීලකයාට නිර්දේශයක් (Recommendation) ක්ලික් කිරීම තුලින් සම්බන්ධක සහිත පහළට ගමන් කරන වරණයක් (drop- down menu) විවෘත කර ගත හැක

#### Potential risks to you business

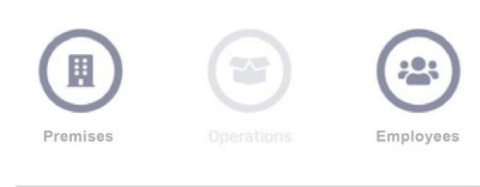

#### Main recommendations

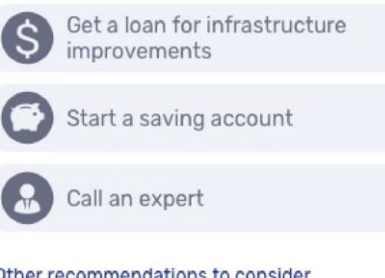

#### Other recommendations to consider

#### Soft Measures

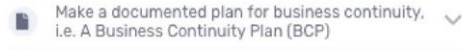

Raise employees awareness about flooding and :0: disaster preparedness measures

#### Structural Measures

Prepare a temporary barricade that can be put up at any entrances to prevent entry of flood water into premises

#### Main recommendations

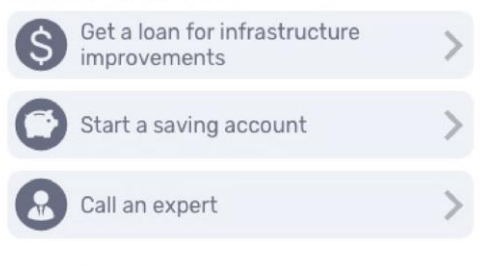

#### Other recommendations to consider

#### Soft Measures

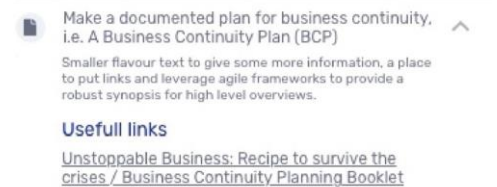

Business Continuity Plan: Disaster Mitigation and Building Resilience - Basic Guidelines for Preparation of Business Continuity Plan for MSMEs

Raise employees awareness about flooding and disaster preparedness measures

#### Structural Measures

Prepare a temporary barricade that can be put up at any entrances to prevent entry of flood water into premises

#### Financing

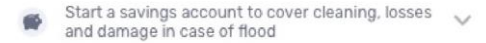

 තමා කැමති නිර්දේශ ('Favourite' Recommendations) තෝරා ගැනීම : තිරය මත දැක්වෙන නිර්දේශයක් දකුණු පැත්තට (swiping) තල්ලු කිරීමෙන් තමා කැමති ("favourite") නිර්දේශයක් ලබා ගැනීමට පරිශීලකයාට හැකියාව තිබේ. තමාගේ කැමැත්ත පරිදි තෝරා ගත් නිර්දේශයක්

සලකුණින් දැක්වෙනු ඇත.

#### Main recommendations

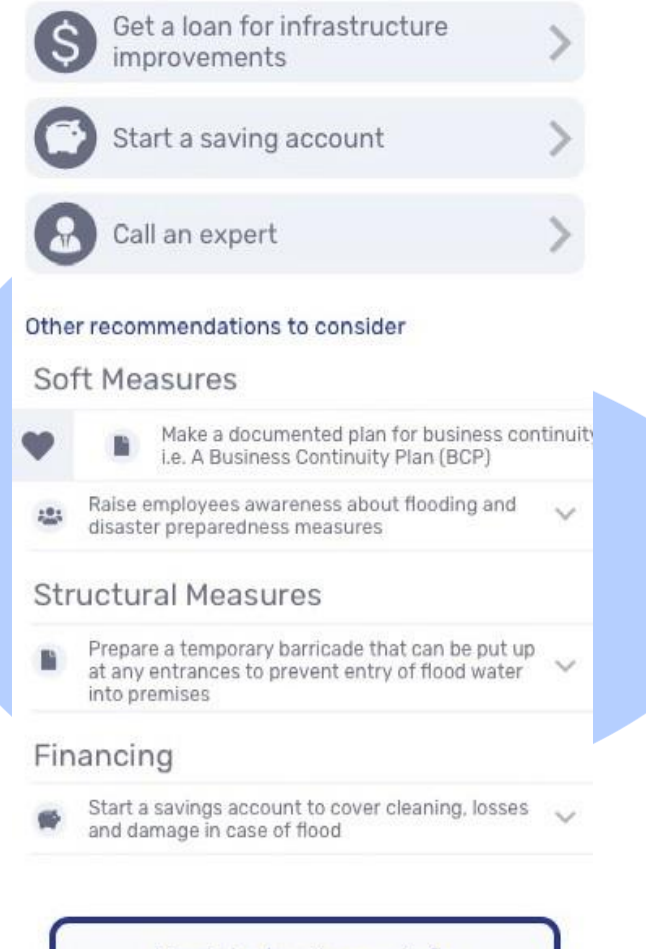

18 | BBCR TOOL USER MANUAL

#### Potential risks to you business

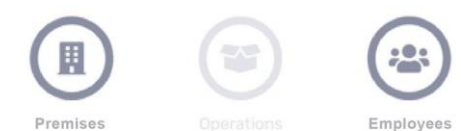

#### Main recommendations

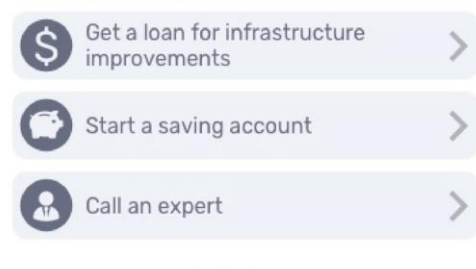

#### Other recommendations to consider

#### Soft Measures

Make a documented plan for business continuity, i.e. A Business Continuity Plan (BCP) Raise employees awareness about flooding and disaster preparedness measures

#### Structural Measures

Prepare a temporary barricade that can be put up at any entrances to prevent entry of flood water into premises

#### Financing

 Start a savings account to cover cleaning, losses and damage in case of flood

නිර්දේශයක් (recommendation) තෝරා ගැනීම අවසන් කිරීම: පරිශීලකයා විසින් නිර්දේශයක් තෝරා ගැනීම ආරම්භ කළ පසු තිරය මත දැක්වෙන නිර්දේශ වම් පසට තල්ලු කිරීමෙන් නිර්දේශ තව දුරටත් පරීක්ෂා කිරීම අවසන් කළ හැක. තමා කැමති නිර්දේශයක් සඳහා කැමැත්ත ලබා දීම තුලින් ("favouriting") මෙම ගුණාංගය වෙත පිවිසීමට පරිශීලකයාට හැකියාව තිබේ. තෝරා අවසන් කරන ලද ("completed") නිර්දේශයක් ලකුණින් දිස් වනු ඇත.

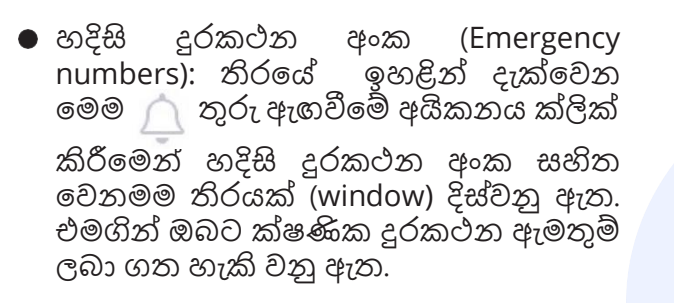

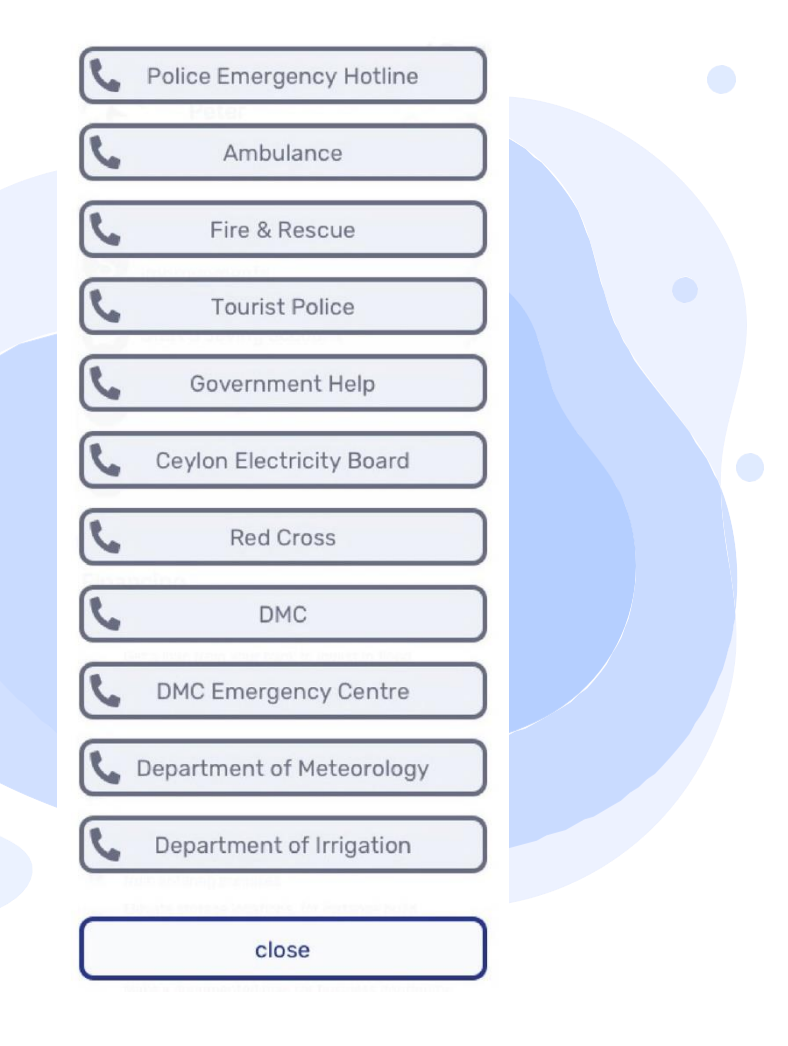

#### වාහපාර කටයුතුවලදී දේශගුණික තත්ත්වයන්ට ඔරොත්තුදීමේ හැකියාව වැඩිදියුණු කිරීමේ (BBCR) වාහපෘතිය පිළිබඳව:

ජලගැලීම ඇති වන අවස්ථාවල දී, තම වාාපාරවලට සිදු විය හැකි හානිය නැවත නැවත ඇති වීම අවම කර ගැනීම සඳහාත් එවැනි වාසපතකාරී අවස්ථාවල දී තම වාාපාර කටයුතු අඛණ්ඩව පවත්වාගෙන යාම සඳහාත් ශ්රී ලංකාව තුල කුඩා වාාපාරිකයන්ට අවස්ථාව ලබා දෙන්නා වූ ආපදා අවදානම කළමණාකරණයක් සහ වාාපාර අඛණ්ඩව පවත්වාගෙන යැමේ මෙවලමක් නිර්මාණය කිරීම සඳහා අවශා පියවර සකස් කිරීමේ අරමුණින් නෝර්ඩික් දේශගුණික පහසුකම (Nordic Climate Facility) (NCF), එක්සත් ජාතීන්ගේ පාරිසරික වැඩසටහන - ඩැනිෂ් තාක්ෂණික සරසව් හවුල්කාරීත්වය (United Nations Environment Programme - Technical University of Denmark (UNEP- DTU) Partnership, ආසියානු ආපදා පෙර සුදානම් මධාස්ථානය (ADPC), ශ්රී ලංකා වාණිජ මණ්ඩලය (CCC) සහ MPEnsystems යන ආයතනයවල සහයෝගීත්වයෙන් යුතු මූලායයකන සමූහයක් නිර්මාණය කරන ලදී. අදාළ සහයෝගය/සේවා සපයනු ලබන සංවිධානවලට මෙම නිෂ්පාදනය අදාළ වන්නේ ද යන්න තහවුරු කිරීමේ අරමුණින් යුතුව මෙම වාහපෘතිය ක්රියාත්මක කරනු ලබන්නේ පුමුඛ රාජා නියෝජිත ආයතනය සහ මූලායයකන නියෝජිතයන්ගෙන් සමන්විත වාහපෘති ආශේය කණ්ඩායම් (PRG) මෙහෙයවනු ලබන කර්මාන්ත හා සැපයුම් ජාල කළමනාකරණ අමාතහාංශය සමග මනා සහයෝගීත්වයෙනි.

#### අධාර ලබා දෙන ආයතන:

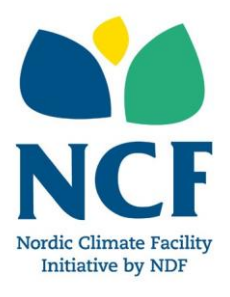

නෝර්ඩක් දේශගුණික පහසුකම Nordic Climate Facility (NCF) යනු නවෝත්පාදක දේශගුණික වෙනස්කම් වාාපෘති සඳහා අරමුදල් සපයන ආයතනයකි. නෝර්ඩික් දේශගුණික පහසුකම (NCF) විසින් අරමුදල් වෙන් කරනු ලබන්නේ වාර්ෂිකව සකස් කරනු ලබන යෝජනා සඳහා කැඳවීම් සිදු කරමින් තරහකාරීත්ව පදනමක් අනුගමනය කරමිනි. නෝර්ඩික් දේශගුණික පහසුකම (NCF) වෙත අරමුදල් සපයනු ලබන්නේ නෝර්ඩික් රටවල් මගින් ස්ථාපිත කර ඇති ජාතාන්තර සංවර්ධන සහ දේශගුණික මූලා ආයතනයක් වන නෝර්ඩික් සංවර්ධන අරමුදල (NDF) මගිනි.

#### Implemented by:

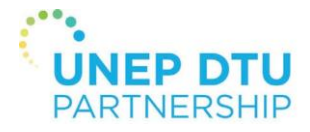

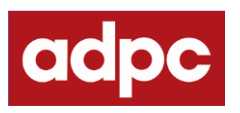

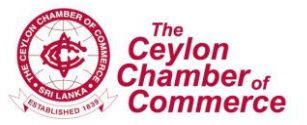

### **MPENSYSTEMS**